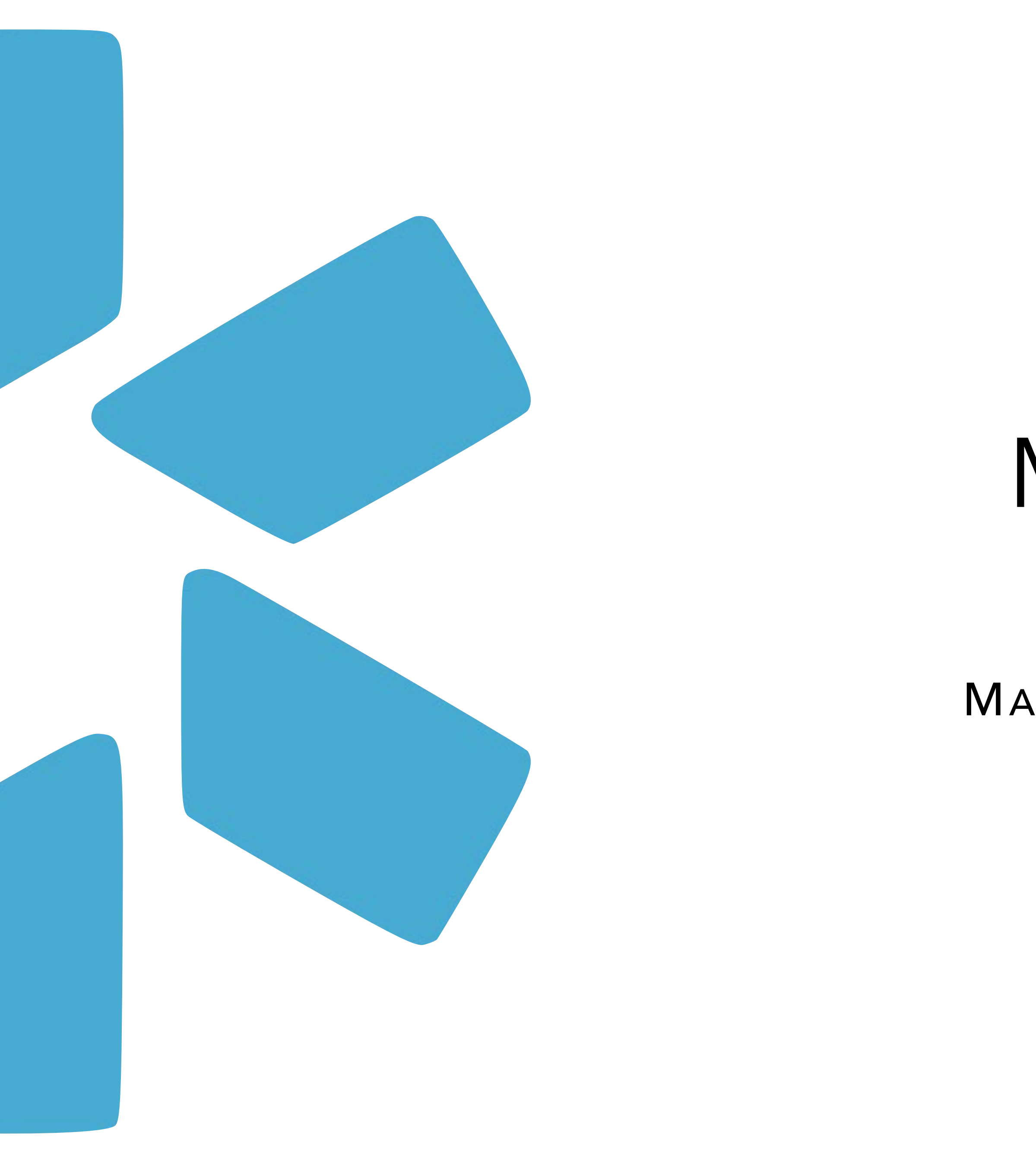

# Modio **OneView**® Tip Guide

## MASTER RECORDS VS FAC PROFILES VS ONEVIEW TEAMS

### What is a Facility Master Record and how is it created and managed?

Facility Master Records are the location-based database entries that are used to build out a provider's profile. These master database records represent the physical addresses & service locations that a provider may practice at and/or are currently/ previously affiliated with. Facility Master Records are created in our OneView<sup>®</sup> master database and once established, these location records will be available for your team's use within OneView<sup>®</sup>.

The Facility Master Records correspond to & are added by the Coordinators on your Team to the below sections within your provider profiles:

- Education & Training
- Practice / Employer
- Facility Affiliations
- Work History

You can request a Facility Master Record creation by sending the pertinent data points to support@modiohealth.com.

#### View a quick <u>demo</u> here

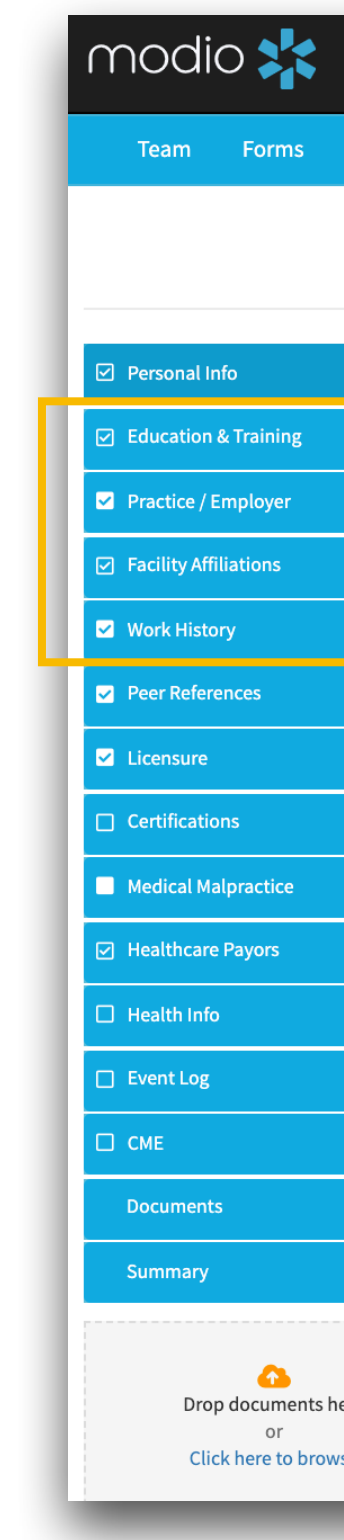

| Login       Table       Note         John Show MD ♥ Personal Info         Sola         Perket       First Name       Note Name (1)         Perket       First Name       Note Name (1)         Perket       First Name       Note Name (1)         Perket       First Name       Note Name (1)         Perket       First Name       Note Name (1)         Perket       First Name       Note Name (1)         Note Kanal       Percental Emal       Home Phone (1)         Note Kanal       Percental Emal       Home Phone (1)         Note Kanal       Percental Emal       Home Phone (1)         Home Address       Note Name (1)       Image (2)         State Transformation       Emergency Contact (1)       Image (2)         State Transformation       Emergency Contact (1)       Image (2)         Note Name Name (2)       Image (2)       Image (2)       Image (2)         State Transformation       Image (2)       Image (2)       Image (2)         Image (2)       Image (2)       Image (2)       Image (2)       Image (2)         State (2)       Image (2)       Image (2)       Image (2)       Image (2)         State (2)       Image (2) </th <th></th> <th></th> <th></th> <th></th> <th></th> <th></th> <th>Welcome</th> <th>Yas Givechi 🚯 S</th> <th>upport 🔊</th> <th>Modio U</th> <th>📢 New Feat</th> <th>ures 🌼 Settin</th> <th>gs 📥 Service</th> <th>s <b>C→</b>Sign out</th>                                                                                                    |          |               |           |                            |              |                                                                       | Welcome         | Yas Givechi 🚯 S | upport 🔊        | Modio U      | 📢 New Feat                             | ures 🌼 Settin          | gs 📥 Service | s <b>C→</b> Sign out                  |
|----------------------------------------------------------------------------------------------------|----------|---------------|-----------|----------------------------|--------------|-----------------------------------------------------------------------|-----------------|-----------------|-----------------|--------------|----------------------------------------|------------------------|--------------|---------------------------------------|
| Denken Lex Name Series<br>Node have Lex Name Series<br>Node have Lex Name Series<br>Node have Series<br>Node have Series<br>Node Have Series<br>Node Have Series<br>Node Have Series<br>Node Have Series<br>Node Have Series<br>Node Have Series<br>Node Have Series<br>Node Have Series<br>Node Series<br>Node Series<br>Node Series<br>Node Series<br>Node Series<br>Node Series<br>Node Series<br>Node Series<br>Node Series<br>Node Series<br>Node Series<br>Node Series<br>Node Series | Login    | ns T          | Tasks     | Notes                      |              |                                                                       |                 |                 |                 |              |                                        |                        |              |                                       |
| Sort         Pretk       Fist Name       Midde Name       Let Name       Soft       More Names (b)         I uin       Midde Name       Sorv       Image: Sorv       Image: Sorv                                                                                                    |          |               |           |                            | Joh          | n Snow MD 🔻 Perso                                                     | onal Info       |                 |                 |              |                                        |                        | last up      | dated: 10/20/2021                     |
| Perki Firet kane Safts More kanes Last kane Safts More kanes Image: Safts More kanes Image: Safts More kanes Image: Safts More kanes Image: Safts Image: Safts Ima                                                                                                    |          |               |           |                            |              |                                                                       |                 |                 |                 |              |                                        |                        | Save         |                                       |
| Image: Second and a second and a second and a second and a second and a second and a second and a second and a second and a second a second a sec                                                                                                    | Pre      | efix          |           | First Name                 |              | Middle Name                                                           |                 | Last Name       |                 |              |                                        |                        | Suffix       | More Names (0) 🕇                      |
| Provider Title Specially (u+ Keeled Exctor K + Keeled Exctor K + Keele K + Keele K + Keele                                                                                                    |          |               | ~         | John                       |              | Middle name                                                           |                 | Snow            |                 |              |                                        |                        |              | · · · · · · · · · · · · · · · · · · · |
| ND-Vedical Doctor Exercised Contract Information     Contract Information     Vork Email     Personal Email     Home Address     Models     Address     Address     Address     Address     Address     Address     Address     Address     Address     Address     Address     Address     Contract Information     Contract Information     Contract Information     Address     Address     Address     Contract Information     Contract Information <td>Pro</td> <td>ovider T</td> <td>Title</td> <td></td> <td></td> <td>Special</td> <td>ty List 🕂</td> <td>Telemed Exp.</td> <td></td> <td>Fluer</td> <td>nt languages</td> <td>0</td> <td></td> <td></td>                                                                                                    | Pro      | ovider T      | Title     |                            |              | Special                                                               | ty List 🕂       | Telemed Exp.    |                 | Fluer        | nt languages                           | 0                      |              |                                       |
| Contact Information  Work Enail  Personal Enail  Personal Enai                                                                                                    | <b></b>  | MD - Me       | edical Do | octor                      |              |                                                                       | × -             |                 | ~               | Sele         | ect languages                          | 5                      |              |                                       |
| Work Email       Personal Email       Home Phone #                                                                                                    | <br>C.c  | ontact        | t Inforr  | nation                     |              |                                                                       |                 |                 |                 |              |                                        |                        | Emerg        | ency Contact (0) 🕂                    |
| vorder brait       Personal Email       Personal Email       Persona                                                                                                    |          |               |           |                            | Demonstra    |                                                                       |                 | Harra Dharra #  |                 |              |                                        | Makila Dhana #         |              | +1                                    |
| Introductional   Home Address   Modes   Address   Modes   Address Modes Modes M                                                                                                    | Wo       | ork Ema       | all       |                            | Personal Ema | nl                                                                    |                 | Home Phone #    |                 |              |                                        | Mobile Phone #         |              |                                       |
| Home Address       Address       Circe       Status       Status<                                                                                                    |          | SHOWLE        | lino@ini  |                            | <u>w</u>     |                                                                       |                 | ()              |                 |              |                                        | ()                     |              |                                       |
| Address Address City State/Endice     Zip/Postal Code Too Fords Toolds Lege     Birth Informatio     Center 10 woulds        Center 10 woulds        Center 10 woulds        Center 10 woulds        Center 10 woulds           Center 10 woulds                                                                                                    <                                                                                                    | Ho       | ome A         | ddres     | 5                          |              |                                                                       |                 |                 |                 |              |                                        |                        | Мо           | re Addresses (1) 🕇                    |
| Home address MOCIO Six     Zip/Postal Code     Torx Torxix     Add Practice/Employer for John Snow MD     Concert     Birth Information     Office Type*        Die Gender     Die Gender        Die Gender           Die Gender                    Die Gender </td <td>Ad</td> <td>ldress</td> <td></td> <td></td> <td>Address 2</td> <td></td> <td></td> <td>City</td> <td></td> <td></td> <td></td> <td>State/Province</td> <td></td> <td></td>                                                                                                    | Ad       | ldress        |           |                            | Address 2    |                                                                       |                 | City            |                 |              |                                        | State/Province         |              |                                       |
| Imm/dd/yyyy imm/dd/yyyy imm/dd/yyyy <t< th=""><th>Bi<br/>Ge</th><th>irth Infender</th><th>format</th><th>EiOT</th><th>Practi</th><th>Current Practice/Employer Name<br/>Current Position Held<br/>Start Date</th><th>•</th><th>End Date</th><th>□ Move to Wor</th><th>k History?</th><th>Office Type * Practice/Em Staff Catego</th><th>•<br/>ployer Type<br/>ry</th><th>~</th><th>End Date</th></t<>                                                                                                    | Bi<br>Ge | irth Infender | format    | EiOT                       | Practi       | Current Practice/Employer Name<br>Current Position Held<br>Start Date | •               | End Date        | □ Move to Wor   | k History?   | Office Type * Practice/Em Staff Catego | •<br>ployer Type<br>ry | ~            | End Date                              |
| Di th' County Patent Age Range     Patent Age Range           Cardentialing Data                                                                                                    | Bir      | rth (         | 1         | Practice / Employer        | 公 Mo         | mm/dd/yyyy                                                            | 曲               | mm/dd/yyyy      |                 | 曲            | Select                                 |                        | -            | Current                               |
| Image: State in the state in the state in the                                                                                                    |          | Birth co      | ountv     | Vork History               | 75 Color     | Patient Age Range                                                     |                 | Patient Type    | □ Accepting new | patients?    | Case Load                              |                        |              | Current                               |
| Credentialing Dates   Medical Malpractice   Health Lono   Event Log   Credentialing Status - Modio Health QA (San Francisco, CA)   Tream O   Notes   Public O   Team O   Public O   Team O   Occuments   Occuments   Occuments   Occuments   Occuments   Occuments   Occuments   Occuments   Occuments   Occuments   Occuments   Occuments   Occuments   Occuments   Occuments   Occuments   Occuments   Occuments   Occuments                                                                                                    |          |               |           | Peer References            | 5750 E H     |                                                                       | ~               |                 |                 | ~            |                                        |                        |              | Current                               |
| Initial Credentialing Date Credentialing End Date Reappointment Start Date   Medical Malprastice mm/dd/yyyy mm/dd/yyyy mm/dd/yyyy   Imm/dd/yyyy mm/dd/yyyy mm/dd/yyyy   Imm/dd/yyyy mm/dd/yyyy mm/dd/yyyy                                                                                                    |          |               |           | Licensure                  |              | Credentialing Dates                                                   |                 |                 |                 |              |                                        |                        |              |                                       |
| Medical Malpractice   Mint/dd/yyyy mint/dd/yyyy   Haithindd/yyyy   Haithindd/yyyy     Haithindd/yyyy     Haithindd/yyyy     Credentialing Status - Modio Health QA (San Francisco, CA)     Imin/dd/yyyy     Credentialing Status - Modio Health QA (San Francisco, CA)     Imin/dd/yyyy     Credentialing Status - Modio Health QA (San Francisco, CA)     Imin/dd/yyyy     Credentialing Status - Modio Health QA (San Francisco, CA)     Imin/dd/yyyy     Credentialing Status - Modio Health QA (San Francisco, CA)     Imin/dd/yyyy     Credentialing Status - Modio Health QA (San Francisco, CA)     Imin/dd/yyyy     Notes     Public O     Team O     Credentialing Status - Modio Health QA (San Francisco, CA)     Imin/dd/yyyy     Notes     Public O     Team O     Credentialing Status - Modio Health QA (San Francisco, CA)     Imin/dd/yyy     Notes        Public O     Team O <td></td> <td></td> <td></td> <td>Certifications</td> <td></td> <td>Initial Credentialing Date</td> <td>Last Cred</td> <td>lentialed Date</td> <td>Credentia</td> <td>ing End Date</td> <td>2</td> <td>Reappointment Sta</td> <td>art Date</td> <td></td>                                                                                                    |          |               |           | Certifications             |              | Initial Credentialing Date                                            | Last Cred       | lentialed Date  | Credentia       | ing End Date | 2                                      | Reappointment Sta      | art Date     |                                       |
| Heathcare Payors   Heathcare Payors   Heathcare Payors   Heathcare Payors   Heathcare Payors   Heathcare Payors   Heathcare Payors   Heathcare Payors   Heathcare Payors   Heathcare Payors   Heathcare Payors   Heathcare Payors   Heathcare Payors   Heathcare Payors   Notes   Public O   Team O   Click here to browse   Documents   Documents   Documents   Documents   Documents   Documents   Documents                                                                                                    |          |               |           | Medical Malpractice        |              | Credentialing Status - Modio Heal                                     | Ith OA (San Era |                 |                 | уууу         |                                        | mm/dd/yyyy             |              |                                       |
| Import free free for browse     Documents     Oppod documents here of Click here to browse     Documents     Documents     Documents     Documents     (0 of 3000)     Documents     Documents <td></td> <td></td> <td></td> <td>Healthcare Payors</td> <td></td> <td></td> <td></td> <td></td> <td></td> <td></td> <td></td> <td></td> <td></td> <td></td>                                                                                                    |          |               |           | Healthcare Payors          |              |                                                                       |                 |                 |                 |              |                                        |                        |              |                                       |
| CME   Documents   Summary   Drop documents here of Click here to browse   Or Documents here of Drop documents here of Click here to browse                                                                                                    |          |               |           | Freatth Info     Event Log |              | Notes                                                                 |                 |                 |                 |              |                                        |                        |              |                                       |
| Documents   Summary   Drop documents here or Click here to browse   Documents   Documents   Documents   Documents   Documents   Documents                                                                                                    |          |               |           |                            |              | Public O Toom O                                                       |                 |                 |                 |              |                                        |                        | ~            |                                       |
| Summary       Image: Constant of the section of the section of the sect                                                                                                    |          |               |           | Documents                  |              | rubic                                                                 |                 |                 |                 |              |                                        |                        |              |                                       |
| Drop documents here<br>or<br>Click here to browse<br>Documents                                                                                                    |          |               |           | Summary                    |              | ✓ Prepend Yas Givechi                                                 |                 |                 |                 |              |                                        |                        | (0 of 3000)  |                                       |
| or<br>Click here to browse<br>Documents                                                                                                    |          |               |           |                            |              |                                                                       |                 |                 |                 |              |                                        |                        |              |                                       |
| Documents                                                                                                    |          |               |           | or<br>Click here to browse |              |                                                                       |                 |                 |                 |              |                                        |                        |              |                                       |
|                                                                                                    |          |               |           |                            |              |                                                                       |                 |                 |                 |              |                                        |                        |              |                                       |

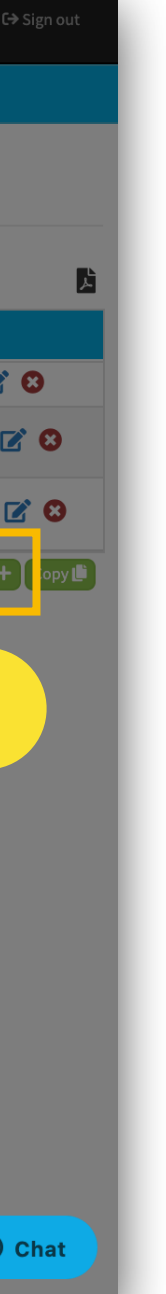

modio 📩

#### **OneView: Quick Support Guide** FAC Profiles

#### What is a FAC Profile and how is it created / managed?

A FAC Profile is the representation of a group or organization which lives alongside & functions as a credentialing profile within your team's roster. Once created, FAC Profile's allow you to track the data, documents, and credentialing information specific to that organization or group. FAC Profiles are created & managed by the Coordinators on your Team.

#### How would I utilize a FAC Profile in OneView<sup>®</sup>?

FAC Profiles are useful to track & manage the standard data associated with a group or organization. Examples could include:

- Facility / Group Malpractice Policy Info & Documents
- Healthcare Payors associated with a specific location
- Facility Level Credentialing Data, Documents & Forms
- Group Administrative Document & Data Storage

You can create a FAC Profile by applying the same process used to add a new provider. Simply navigate to the 'Add **Provider'** tool located in the top righthand corner of your OneView<sup>®</sup> Team dashboard and then follow the additional steps outlined below.

#### View a quick <u>demo</u> here

nod \*

Facility Name: Enter the your facility and click sk claim. The name you pr your facility will help dis amongst your provider can be changed l

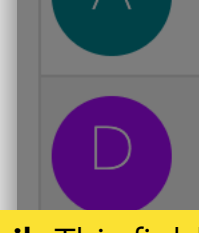

Facility Email: This field populate with a Modio. your facility. You can cha leader if needed

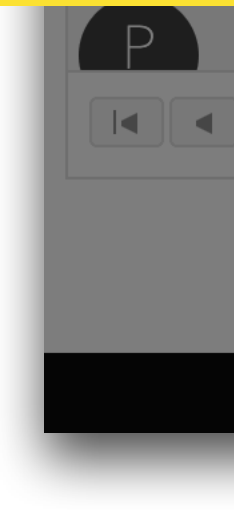

|                          | Welcome Yas Givechi 🥵 Support 😤 Modio II 📢 New Features     | 🗢 🗢 Settings 🛛 📥 Services |
|--------------------------|-------------------------------------------------------------|---------------------------|
| Forms Tracking           |                                                             |                           |
|                          | Teams                                                       |                           |
| Modio Health QA (S       | Modio Health QA (San Francisco, CA) ×                       | L+ Add Provider           |
|                          | Tags                                                        |                           |
| e name of                |                                                             |                           |
| ip profile               | Facility Name <sup>★</sup> ✓ Add a Facility Name instead    | 2 Check                   |
| ovide for<br>tinguish it | Test Facility                                               | A                         |
| oster and                | Don't see profile listed? Click here to skip profile claim. |                           |
| No Specialty             | FAC - Facility                                              | - 🗠 🐍 🛣 🏶                 |
|                          | Specialty List *                                            |                           |
| DEMO California - FA     | No Specialty 🗶 🔀                                            | 🛛 🖁 🗹 🦀 🏶                 |
| will auto-               | Facility Email*                                             |                           |
| ange this                | testfacility@modio.email                                    | S 🚨 🦾 🛣 🏶                 |
| Payor Practice Copy      | Cancel                                                      | S & C 4 *                 |
|                          |                                                             | 1,, 10                    |
|                          |                                                             |                           |

©2021 Modio Health. All rights reserved.

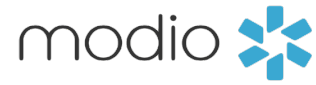

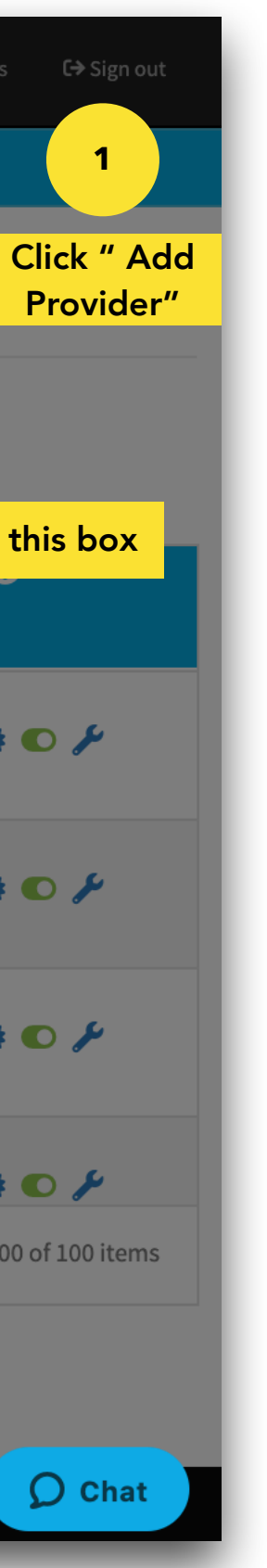

### What is a OneView<sup>®</sup> Team and how is it created / managed?

A OneView<sup>®</sup> Team is a dedicated workspace for your organization and is the foundation for your credentialing workflows within our platform. These are designed & customized based on organizational structure and credentialing workflows & needs.

OneView<sup>®</sup> Teams are created & maintained in our OneView<sup>®</sup> master database and once established, these Team Dashboards will be available by the coordinators previously authorized to have access.

Your OneView<sup>®</sup> Team Structure directly impacts & correlates to the features within the Teams Navigation Tool Bar (Forms, Tracking, Logins, Task, Notes, Onboarding, Tags). Any actions completed within these Features will be Team specific and will not be available or reflected within other OneView<sup>®</sup> Teams.

#### View a quick <u>demo</u> here

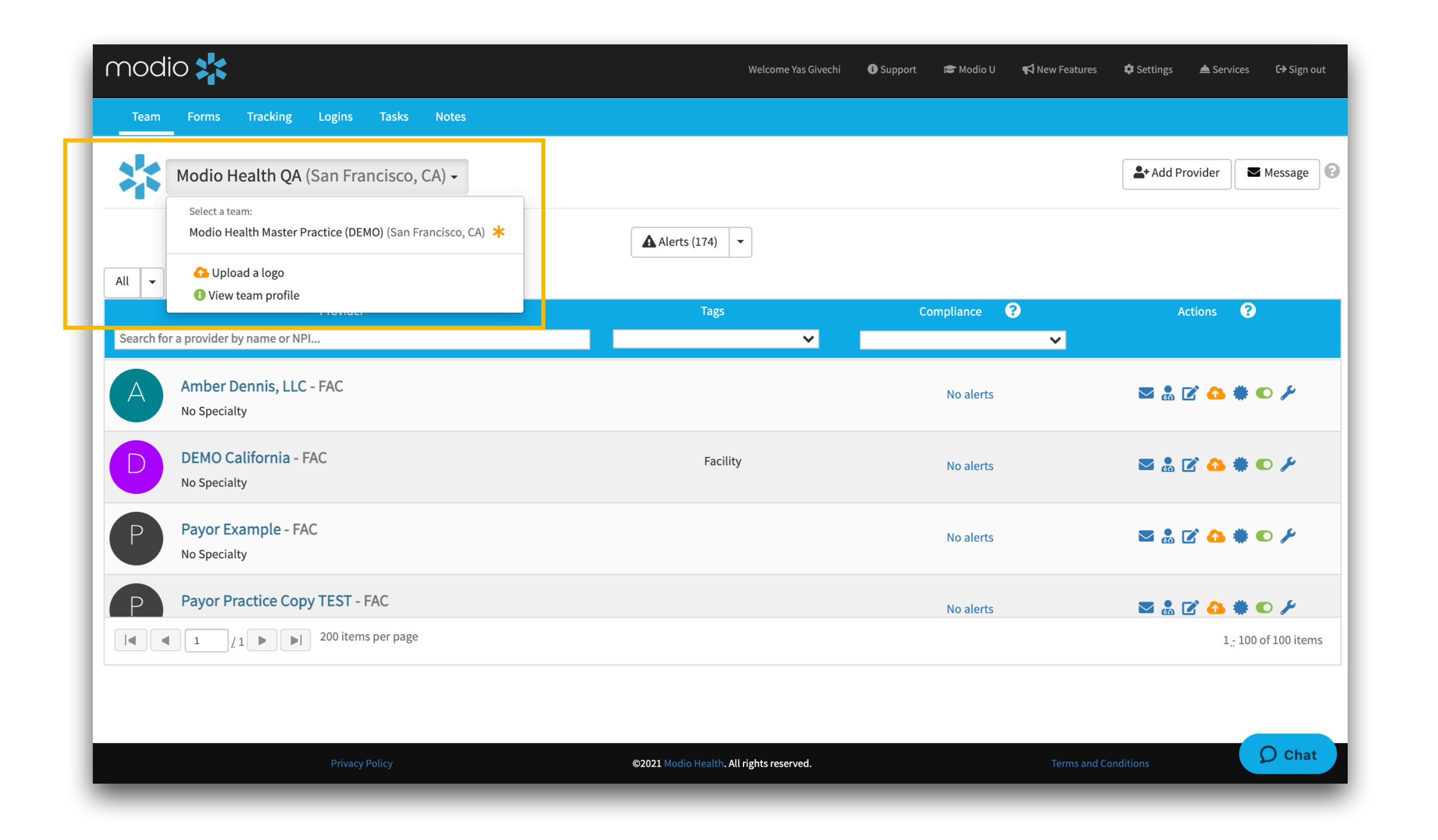

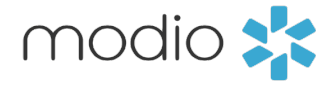

If you need a new OneView<sup>®</sup> Team added to your account, simply submit a request containing the pertinent details of your Team needs to support@modiohealth.com. Once our team reviews your request, we will schedule a follow-up call to discuss further specifications. In these instances, your Account Manager will work with you to coordinate a meeting to discuss all potential options & solutions.

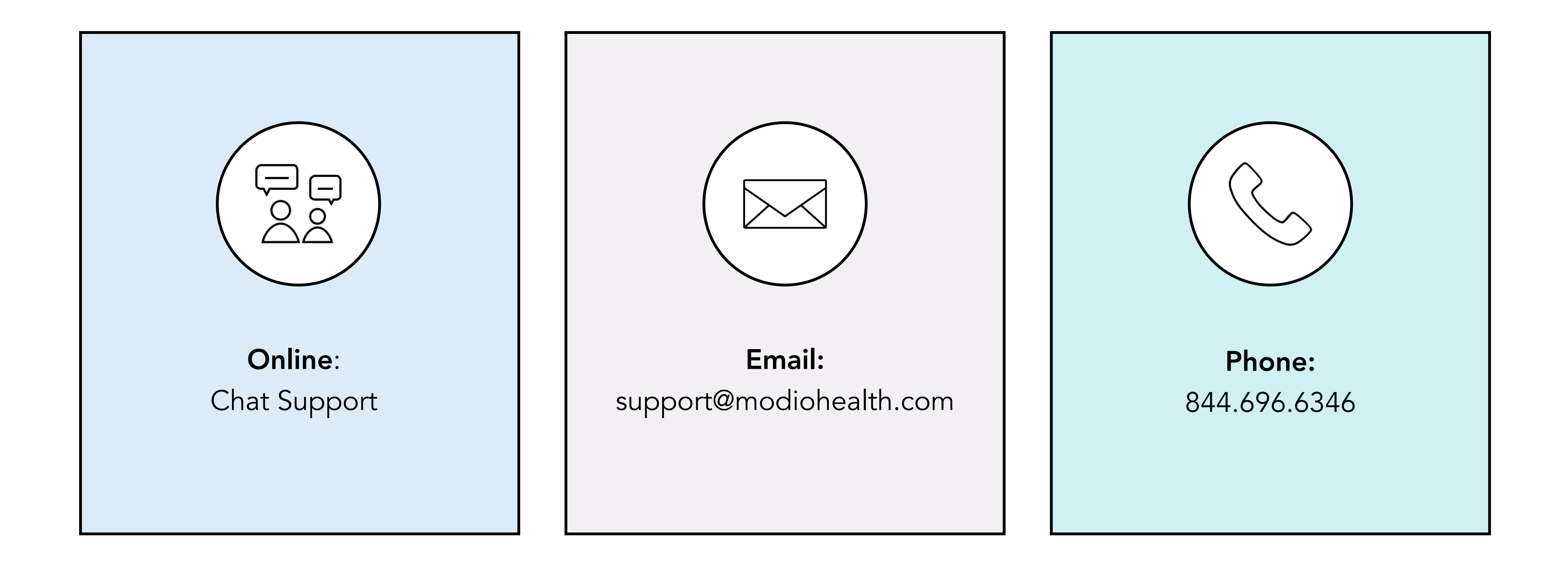

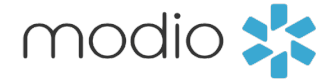